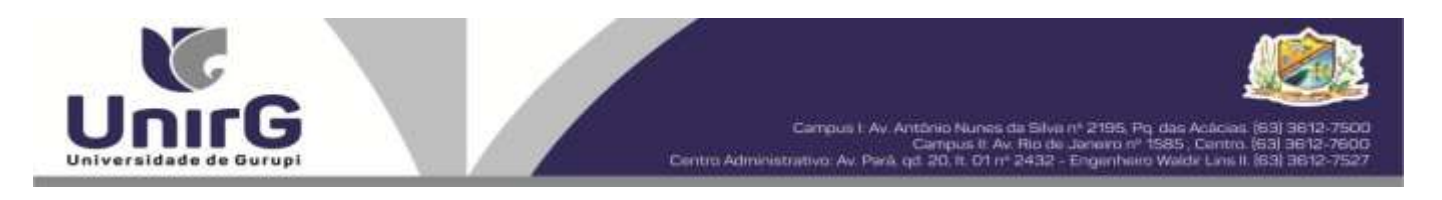

### EDITAL Nº 136/2022

## PROCESSO SELETIVO PARA O PRIMEIRO SEMESTRE DE 2023 CONVOCAÇÃO PARA A MATRÍCULA – PRIMEIRA CHAMADA CAMPUS DE GURUPI - TO

A Presidente da Comissão Permanente de Processo Seletivo – CPPS da Universidade de Gurupi, no uso de suas atribuições legais, considerando o item 15, do Edital nº 112/2022, do Processo Seletivo para o primeiro semestre de 2023, **convoca** os candidatos abaixo relacionados, aprovados no Resultado Final, para realização da matrícula na forma abaixo especificada.

- Dias 29 e 30 de novembro de 2022 Para todas as categorias (vagas: Ampla Concorrência, Cota/ENEM e Cota/Escola Pública), para o curso de Medicina, na Universidade de Gurupi, até às 17 horas do dia 30 de novembro de 2022. O pagamento do respectivo boleto bancário poderá ser efetuado até o limite do horário bancário do dia 01 de dezembro de 2022.
- As matrículas serão realizadas online, sendo que os candidatos convocados deverão anexar todos os documentos descritos no Anexo VI, do Edital nº 112/2022 e realizar sua prématrícula no site da Universidade de Gurupi - UnirG, seguindo os procedimentos descritos neste Edital.

|               | MEDICINA                                  |           |
|---------------|-------------------------------------------|-----------|
| CA            | NDIDATOS APROVADOS – AMPLA CONCORRÊNCIA   |           |
| CLASSIFICAÇÃO | CANDIDATO (A)                             | INSCRIÇÃO |
| 1°            | GABRIELLA ALVES DE FARIA ASSIS            | 33070     |
| 2°            | MATHEUS SANTANA MESQUITA                  | 31315     |
| 3°            | LUCIANO DE CASTRO RESENDE ARAÚJO TEIXEIRA | 32572     |
| 4°            | EDUARDO RODRIGUES VERZOLA                 | 33133     |
| 5°            | JOÃO MANOEL SANTOS LAMOUNIER              | 32492     |
| 6°            | LUIZ MIGUEL DIAS QUEIROZ                  | 33183     |
| 7°            | LUCAS SANTANA GOMES                       | 31526     |
| 8°            | ANA CLARA CAPONI E SILVA                  | 31482     |
| 9°            | ANNA CLARA LIMA BAYMA                     | 32890     |
| 10°           | IAGO JIM LEITE NASCIMENTO                 | 31667     |
| 11°           | EDUARDO FARIAS RIBEIRO DE SOUSA           | 30867     |
| 12°           | AMANDA DE MATOS ROCHA                     | 31702     |
| 13°           | FERNANDA MARTINS SILVA                    | 32728     |
| 14°           | EDILSON FREVENSOL PONCIANO JÚNIOR         | 32217     |
| 15°           | RODRIGO ARAÚJO MARINHO BRASIL*            | 32857     |
| 16°           | BÁRBARA RUFO MASCARENHAS BRITO AIRES      | 31059     |
| 17°           | GABRIEL RIBEIRO NEVES SANTOS              | 33043     |
| 18°           | IZABELLY BRAZ OLIVEIRA*                   | 32470     |
| 19°           | YURI FORTALEZA PASSOS MARTINS             | 31849     |
| 20°           | JEMIMA LAUREANO MARQUES                   | 32139     |
| 21°           | CELSO ANTÔNIO SOARES NETO                 | 30721     |
| 22°           | LAURA NASCIMENTO BARROSO                  | 32056     |

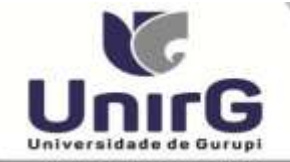

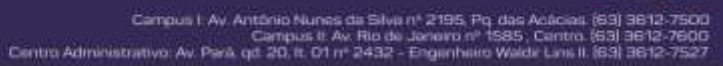

| 230                     | ILII IA MENDONCA LABOISSIÈRE VILLELA               | 31675     |
|-------------------------|----------------------------------------------------|-----------|
| 23                      | IULIA KAUANA BRITO OLIVEIRA                        | 31326     |
| 25°                     | BIANCA CARVALHO NEVES*                             | 31709     |
| 26°                     | LETÍCIA OLIVEIRA RIBEIRO                           | 32799     |
| 27°                     | CLEDSON ALMEIDA PEREIRA JÚNIOR                     | 32652     |
| 28°                     | DAVI BRANDÃO FONSCA                                | 32898     |
| 29°                     | ANA JULIA LOPES                                    | 32606     |
| 30°                     | SAMARA VITÓRIA DE OLIVEIRA SILVA                   | 30798     |
| 31°                     | JOÃO PEDRO ALVES FEITOSA                           | 33066     |
| 32°                     | RAPHAEL CAMPOS LEÓDIDO GOMES                       | 30755     |
| 33°                     | MARIA LUÍZA OLIVEIRA VEIGA                         | 31487     |
| 34°                     | ISADORA DE OLIVEIRA ALTMEYER                       | 30665     |
| 35°                     | CAIO BELMIRO FERREIRA SNOVARSKI                    | 31729     |
| 36°                     | ANA CLARA SILVA TEIXEIRA                           | 31419     |
| 37°                     | CLÁUDIA ALVES MARTINS DE SOUZA                     | 30889     |
| 38°                     | GABRIEL GONÇALVES DIAS                             | 32776     |
| 39°                     | MARIA EDUARDA SANTOS LINHARES                      | 33041     |
| 40°                     | JULIANA FERREIRA CAPONI                            | 32707     |
| 41°                     | GIOVANNA ARAÚJO MESQUITA                           | 32575     |
| 42°                     | EMYLE VITORIA PEREIRA SOUSA                        | 31161     |
| 43°                     | MARIA EDUARDA DE SOUSA VELOZO                      | 32215     |
| 44°                     | EDUARDO MARQUES MANNO                              | 32698     |
| 45°                     | MARIA EDUARDA MARACAIPE DE OLIVEIRA                | 31181     |
| 46°                     | ANA JÚLIA CABRAL DIAS                              | 32893     |
| 47°                     | LAURA GEOVANNA DA COSTA REIS CARVALHO              | 30958     |
| 48°                     | LAVINIA MACHADO SILVA                              | 32954     |
|                         | MEDICINA                                           |           |
| CA                      | NDIDATOS APROVADOS – COTA/ESCOLA PÚBLICA           |           |
| CLASSIFICAÇÃO –         |                                                    |           |
| COTA ESCOLA             | CANDIDATO (A)                                      | INSCRIÇÃO |
| PÚBLICA                 |                                                    |           |
| 4°                      | LEONARDO CARVALHO DE SOUSA                         | 31336     |
| 5°                      | ANANIAS CESLETINO ARAŬJO DE CASTRO PONCE<br>LEONES | 32170     |
| 6°                      | LÍVIA NOGUEIRA LARA DE SOUZA                       | 31463     |
| 7°                      | VITOR MARTINS LEMES                                | 30687     |
| <u>8°</u>               | RAQUEL FERREIRA LUZ SILVA                          | 32789     |
| 9°                      | MAYSA DA SILVA REIS                                | 30834     |
|                         | MEDICINA                                           |           |
|                         | CANDIDATOS APROVADOS – COTA ENEM                   |           |
| CLASSIFICAÇÃO -<br>ENEM | CANDIDATO (A)                                      | INSCRIÇÃO |
| 1°                      | MARIA FERNANDA BORGES DE BRITO                     | 32816     |

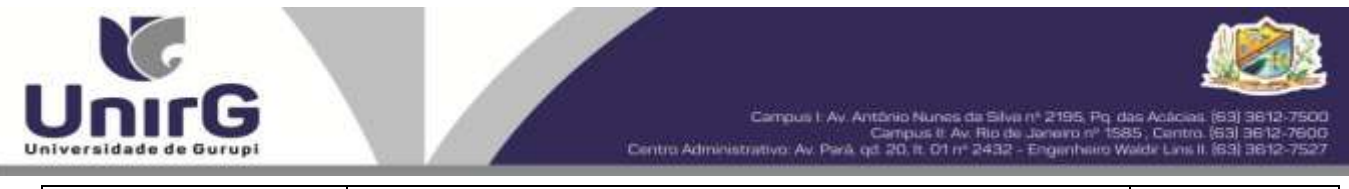

| 2° | CLEISLA MARIA DE LIMA ALMEIDA   | 32655 |
|----|---------------------------------|-------|
| 3° | CECILIA SOUSA GOMES DE OLIVEIRA | 32016 |
| 4° | IAGO JIM LEITE NASCIMENTO       | 31673 |
| 5° | CAROLINA SANTOS VIEIRA          | 31050 |
| 6° | LINA JANICE RODRIGUES MEDEIROS  | 32328 |

\* Subitem 13.2.1 do Edital n. ° 112/2022 "Os candidatos inscritos pelas vagas da Cota/Escola Pública (Lei Municipal n° 2.116/2013), aprovados dentro do limite da Ampla Concorrência, serão convocados nesta categoria, deixando de ser convocados nas vagas da Cota/Escola Pública".

Comissão Permanente de Processo Seletivo, 28 de novembro de 2022.

**Prof<sup>a</sup>. Dra. Rise Consolação Iuata Costa Rank** Pró-Reitora de Graduação da Universidade de Gurupi - UnirG Presidente da Comissão Permanente de Processo Seletivo Decreto Municipal nº 1.186/2020

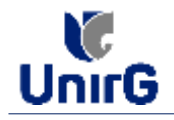

### DO PROCEDIMENTO DE MATRÍCULA INICIAL PARA OS CANDIDATOS APROVADOS

## PREPARAÇÃO DOS DOCUMENTOS

**I. IMPRIMIR E PREENCHER** os formulários, disponíveis no site da Universidade de Gurupi – UnirG, no link <u>http://www.unirg.edu.br/aluno/secretaria-virtual/</u> na aba **MATRÍCULA DE CALOUROS E PEDIDO DE VAGAS**:

#### Formulários para Preenchimento

- Termo de Adesão Contratual
- Declaração de inexistência de vínculo em outro curso de graduação em instituição pública
- Declaração de autenticidade de documentos
- Ficha de Atividades Práticas (Somente candidatos do curso de Medicina)

**II. DIGITALIZAR** todos os documentos abaixo relacionados (frente e verso), segundo o Edital do respectivo Processo Seletivo, de forma legível, preferencialmente na escala de cor cinza em formato PDF.

| 1 - Certidão de Nascimento/Casamento                                                                 |
|----------------------------------------------------------------------------------------------------|
| 2 - Cédula de Identidade / Registro Geral                                                            |
| 3 - CPF- Cadastro de Pessoa Física                                                                   |
| 4 - Comprovante de Residência                                                                        |
| 5 - Certificado de Conclusão do Ensino Médio                                                         |
| 5 - Certidão de Conclusão do Ensino Médio <sup>1</sup>                                               |
| 6 - Histórico Escolar de Ensino Médio                                                                |
| 7 - Título de Eleitor ( <b>maiores de 18 anos</b> )                                                  |
| 8 - Carteira de Reservista / Certificado de Dispensa de Incorporação ( <b>maiores de 18 anos d</b> e |
| sexo masculino)                                                                                      |
| 16 - Comprovante de Votação / Certidão de Quitação Eleitoral ( <b>maiores de 18 anos</b> )           |
| 9 - Ficha de Atividades Práticas (Somente Candidatos do Curso de Medicina)                           |
| 10 - Foto 3x4 ( <b>Somente Candidatos do Curso de Medicina</b> )                                     |
| 11 - Cartão de Vacina ( <b>Somente Candidatos do Curso de Medicina</b> )                             |
| 12 - Termo de Adesão Contratual                                                                      |
| 13 - Declaração de inexistência de vínculo com outra Instituição Pública                             |
| 14 - Declaração de Autenticidade de Documentos                                                       |
| 15 - Responsável Legal - RG e CPF ( <b>somente menores de idade</b> )                                |

<sup>1</sup> - Caso o candidato ainda não tenha recebido da unidade escolar o CERTIFICADO DO ENSINO MÉDIO, deverá postar em seu lugar a Certidão de conclusão de curso, emitida no máximo 30 (trinta dias) antecedentes a matrícula.
<sup>2</sup> - Caso o candidato não possua um dos documentos exigidos para matrícula, ele retirará na página da IES, o "TERMO DE COMPROMISSO – PENDÊNCIA DE DOCUMENTAÇÃO" no mesmo link dos demais formulários, preencherá e postará no campo dos documentos que não possua, lembrando que é obrigatório a apresentação de ao menos um

# **ENCAMINHAR DOCUMENTOS PARA ANÁLISE**

**III.** O candidato deve **Acessar** a Plataforma SEI (sei.unirg.edu.br), fazer o login, utilizando seu número de CPF como usuário (username) e também seu número de CPF como senha (password).

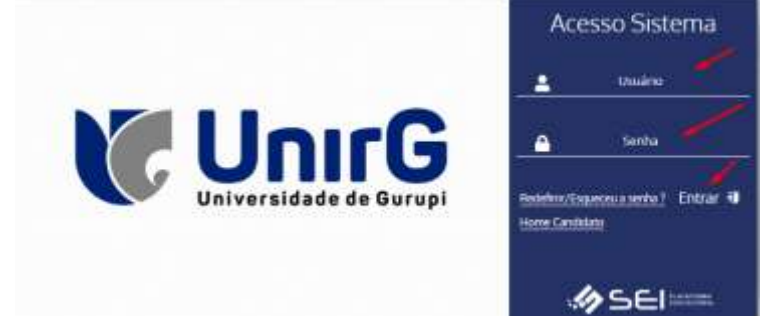

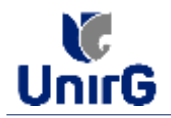

Exemplo: ► CPF: 000.000.000-00

Usuário: 0000000000 Senha: 00000000000

**IV.** Ao realizar o Login, a primeira tela apresenta o **REQUERIMENTO DE MATRÍCULA**. Faça uma leitura, e em seguida clique em aceitar. Lembrando que os dados pessoais são um reflexo do que foi preenchido no momento em que se inscreveu no processo seletivo, caso algum dado esteja divergente, não se preocupe, posteriormente quando em posse de sua documentação será realizado a correção.

|                                                                                                    |                | Incipio de trantino o<br>Contrata de Presta<br>minetro de créditos<br>anto Coordenador o<br>providente de activit | an Re., reportentivalmente, cannoladose Dantono<br>den de Serviços Educacionante de Invidenzión,<br>sona a manteciale silos passes are inferente a<br>la Canto a que e responsemente de mantecial peris<br>atele perio. Cannoladare do Daves no dual peris<br>Damph? | beindern give de<br>Dechero winde to<br>Notecherowiki i wolin<br>Allectetika cont<br>ando curtati a di<br>100.00 de tovan | en: carrie o de anortés cors se teorise de<br>ar terriro confeccimento de cue la númera<br>e quando muyour rescileo functariumitado<br>tarritoricanal délenimite de teux, dévelá ser<br>aligites<br>terro ao 2022. |    |
|----------------------------------------------------------------------------------------------------|----------------|----------------------------------------------------------------------------------------------------|----------------------------------------------------------------------------------------------------|----------------------------------------------------------------------------------------------------|----------------------------------------------------------------------------------------------------|----|
|                                                                                                    | Annound Street | Calles I                                                                                                    | Name Decision                                                                                                    | EH.                                                                                                    | Ives                                                                                                    |    |
| Internal         Internal         Internal |                | INTERING STUDY                                                                                                    | to social Porce agents                                                                                                    | 88                                                                                                    | ADM-HODI AM                                                                                                    |    |
|                                                                                                    |                | ESCTION ATHON                                                                                                    | SCADURATINO A CAU                                                                                                    | - 00                                                                                                    | ACRONOTITALE                                                                                                    |    |
|                                                                                                    |                | CHITTED, AUTOR                                                                                                    | A IN INTERPRETAÇÃO DE TEXTOS                                                                                                    | -                                                                                                    | ADDINOTITAN                                                                                                    |    |
|                                                                                                    |                | TATIONE TECHNA                                                                                                    | DA ADBIBILITRAÇÃO                                                                                                    |                                                                                                    | ACREADEDTTANE                                                                                                    |    |
|                                                                                                    | a              |                                                                                                    | ICTIVE DI LINE DE LISTERE                                                                                                    |                                                                                                    |                                                                                                    | ], |

Em alguns casos raros, o sistema antes de redirecionar para a tela Requerimento de Matrícula exposta acima, solicitará que revise seus dados pessoais, requisitando que se corrija alguma informação que não conste, tal como Endereço ou número de telefone.

V. Ao Aceitar o Requerimento de Matrículas, aparecerá a tela informando sobre a Documentação a ser entregue, deve-se então clicar em ENTREGAR DOCUMENTO.

|                                                                                   | Unirg www.unirg.edu.br                                                                                                    |  |
|-----------------------------------------------------------------------------------|----------------------------------------------------------------------------------------------------|--|
| 4 11<br>12<br>12<br>12<br>12<br>12<br>12<br>12<br>12<br>12<br>12<br>12<br>12<br>1 | Prezacejaj Vincius Barros Bertanssin.  Arcadejaj Vincius Barros Bertanssin.  Sociar en nasso sistema gendinicas de douerentos en sua matricula, clique no menu de documentação de matricula e ventique suas pendiências.  Sociarente:  Partemo de Adexiso Contributal  Partemo de Adexiso Contributal  Partemo de Adexiso Contributal  Partemo de Adexiso Contributal  Partemo de Adexiso Contributal  Partemo de Adexiso Contributal  Partemo de Adexiso Contributal  Partemo de Adexiso Contributal  Partemo de Adexiso Contributal  Partemo de Adexiso Contributal  Partemo de Adexiso Educationes  Partemo de Adexiso de Simulas Redeite  Partemo de Adexiso de Simulas Medio  Partemo de Adexiso de Ensino Médio  Partemo de Adexiso Escolar de Ensino Médio  Partemo de Adexiso Escolar de Ensino Médio  Partemo de Partemo de Ensino Médio  Partemo de Adexiso Escolar de Ensino Médio  Partemo de Adexiso Escolar de Ensino Médio  Partemo de Adexiso Escolar de Ensino Médio  Partemo de Adexiso Escolar de Ensino Médio  Partemo de Adexiso Escolar de Ensino Médio  Partemo de Adexiso Escolar de Ensino Médio  Partemo de Adexiso Escolar de Ensino Médio  Partemo de Adexiso Escolar de Ensino Médio  Partemo de Adexiso Escolar de Ensino Médio  Partemo de Adexiso Escolar de Ensino Médio  Partemo de Adexiso Escolar de Ensino Médio  Partemo de Adexiso Escolar de Ensino M |  |
|                                                                                   | months Conservation II for A 200                                                                                                    |  |

VI. O sistema te redirecionará para tela **DOCUMENTOS ENTREGUES** onde deverá realizar-se o upload /anexar individualmente os documento solicitados<sup>1</sup>. Lembrado que os documentos que possuem frente e verso, devem ser digitalizados no mesmo arquivo. Ao realizar o upload de todos os documentos, deve-se clicar no ícone **GRAVAR**.

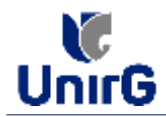

| 12 - Terren de Amerika Constranat                                      | ۰ |            |
|------------------------------------------------------------------------|---|------------|
| 17. Destruição de waarablicia no elecado com order interneição Póblica | • | <b>E</b> - |
| 14. Declaração de Autorita Made de Concornition                        | • | 2          |
| 16 - Compression de Minição : Cardollo de Cadação Elektrol             | • |            |
| 4 - Contration for Manuscreen Statements                               | • | <b>2</b> - |
| J - Crestal As knownskie) Neglater (Sound                              | • |            |
| 3-579 Coducting die Provinsi Fildere                                   | ۰ | -          |
| A Compressive de Versidéricas                                          | • | 8-         |
| 1. Cortello de Conclusión da Sonica Militia                            | • | 8-         |
| E. Cettuan as Contain in Lines Meta                                    | • |            |
| B. Historica Constantin Stational Michael                              | • |            |
| F - Titueto via Elimine                                                | • | 8          |
| P. Canton in Reservice Celebrate in Disamin in Income upo              | • |            |
| Regiment Hancesed do Lintrargeria. (086)                               | ۰ |            |
| Tequerments in PMdrints Assessing                                      | ۰ |            |
| Territo da Compromisas. Possidor na la Documentos                      |   |            |

OBSERVAÇÃO<sup>1</sup>

 O próprio sistema nos termos do edital do processo seletivo ao qual está vinculado, classifica quais documentos deve entregar de acordo com o seu curso, idade, forma de ingresso e sexo.

VII. Após gravar, o sistema apresentará o símbolo sucesso, e seguiu para ser analisado pelo funcionário da Instituição, podendo ser Aprovado ou Rejeitado.

|    | ×                                                         |            | • •             |                                                  |               | 6                    |
|----|-----------------------------------------------------------|------------|-----------------|--------------------------------------------------|---------------|----------------------|
|    | THEO OCCUMENTO                                            |            | DATA DE ENTREGA | ENTREY<br>Characteristic Parenteristic der Appen | ANUONO FRENTE | ARGEND VEHICE ARGENT |
|    | Q - Terms in America Communit                             |            |                 | 100 C                                            | 808           |                      |
| 35 | Deckençile de levelation a de l'en de com a               | 0001002    | ·               | 229                                              |               |                      |
|    | W. Datasejle in Americanis & D                            | currente - | 08112020        |                                                  | E 🖸 🖬         |                      |
|    | 16. Comprovanie de Volação "Contellar de Castação Germoni |            |                 | •                                                |               |                      |
|    | 1. Certallo de Hausenerio Cara                            | (ampsa)    |                 | 2 🗈 😂                                            |               |                      |
|    | 3. Colors de Handmade i Regeri                            | (0-11-2022 | (A)             | 2 2 2                                            |               |                      |
|    | T. DH. Galatiro de Prese F                                | 00110000   |                 | E 🛯 🖸                                            |               |                      |
|    | a. Compression de Rosation                                | 001112022  |                 | 220                                              |               |                      |
|    | مسترعة والمشمسة لمار والمعمون في                          | 10120      |                 |                                                  | C3 (73 (73    |                      |

Caso apresente no rol de documentos o nome do documento, mas não indique o sinal não é necessário fazer upload desse documento. Na imagem acima, o exemplo é o documento **"16 – Comprovante de Votação / Certidão de Quitação Eleitoral**"

# FINALIZANDO A MATRÍCULA

VIII. Transcorrido lapso temporal - geralmente superior a 06 (horas) úteis após postagem dos documentos – o candidato terá a resposta se sua **MATRÍCULA** fora **DEFERIDA** ou **INDEFERIDA**.

a) MATRÍCULA DEFERIDA

► O Candidato Acessará a Plataforma SEI-Otimize, no item **FINANCEIRO** – sub item **FINANCEIRO** 

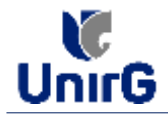

| A Designed and a designed of the state       |                           |                       |               |                            |             |        |      |   |
|----------------------------------------------|---------------------------|-----------------------|---------------|----------------------------|-------------|--------|------|---|
| Die Stegenauslie Carlos Namber               |                           |                       |               |                            |             |        |      |   |
| de Merris Mergelen, 20107 v                  | 10 H +                    | 14.1000               | ÷.            |                            |             |        |      |   |
| Marin Mic Integrations (19                   | are. the addition         |                       | in the second |                            | NOVER       |        | 1944 |   |
| -                                            |                           | 1.00                  |               |                            | 1.61        | 11     | 10   |   |
| · · · · · · · · · · · · · · · · · · ·        | Territoria de las         | 1.00                  |               | •                          |             | 0      | 34   |   |
| Transformer and the second second            | Trainer Provention        |                       | 0             | 0                          | 0           | 0      |      |   |
|                                              |                           | - 66                  |               |                            | 0           | 0      | 18.1 |   |
| Contraction and the second second            |                           | -21                   | 0             | •                          | 0           | 0      | 28.  | 1 |
| estimation and a statement of the            |                           |                       | 0             | 0                          | 0           | 10     |      |   |
| The Mandalan Agencies (MARING) & Burtan 201  | Gaussie Rep. 2020         |                       | a second      |                            | · texting   |        |      | - |
|                                              | A B =                     |                       |               | Lord                       | sca. 14 (0) | (1000) |      |   |
| Termin los Advancestración<br>Acta Actur los |                           | Brown IP<br>Buttalact | WEARDS        | U DE YORKU<br>TELIERIK CON | 1156.00     |        |      |   |
| To Personal Density Control of Control       | Committee - Pring- (CADE) |                       |               |                            |             |        |      | 2 |
|                                              | A D =                     | A                     | -             |                            |             |        |      |   |

► Aparecerá o Item MINHAS CONTAS A PAGAR, listando as contas a pagar em aberto.
 Próximo passo é escolher a forma de pagamento: emissão de boleto ou cartão de crédito

| In Acres   |                | - 9.00       | ant an   |           |                        |                | 1            |     |
|------------|----------------|--------------|----------|-----------|------------------------|----------------|--------------|-----|
| ORDEN      | para vene:     | MPERA        | WADEBADE | accontra- | VALUE & PALLAR         | VALUE N450     | мтандля      |     |
| Barriske   | 0100           | Anton        | 30.11/20 | 44.4      | 10.000                 | 19.5.00        | A Assessed ( | -00 |
| 101410     | CADOMES.       | TTR, ALLA DA |          |           | trad larger and<br>tra | 1.0            | 10144, 944   | 7   |
| A Sala Con | Apin our Summe |              |          | R         | ecebimento po          | or Cartão de ( | Crédito      |     |
|            |                |              |          |           | ecconnerno p           | our lab de     | oreano       |     |

Após a Compensação do valor monetário referente, a matrícula estará EFETIVADA.

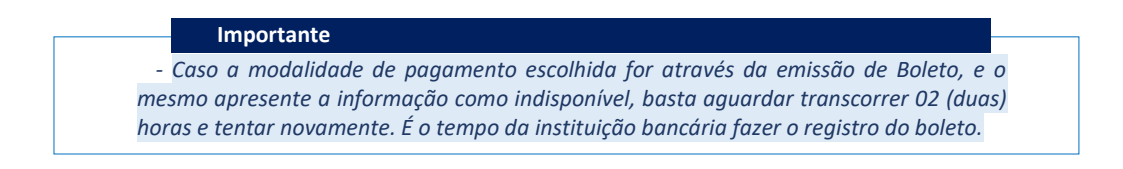

#### b) MATRÍCULA INDEFERIDA

Ao acessar o seu usuário na Plataforma SEI-Otimize, o sistema trará a alerta sobre a pendência de documento, informando qual documento e os motivos que fizeram ser rejeitado:

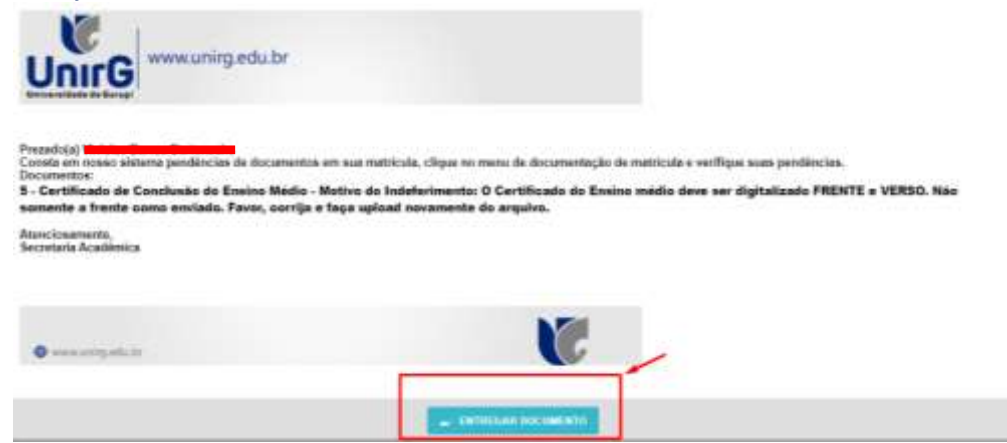

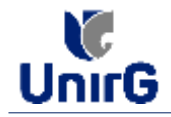

► Ao clicar no item ENTREGAR DOCUMENTO, será redirecionado para o ícone descrito no item V deste tutorial, e após sanar a pendência descrita, realizará upload somente do(s) Documento(s) que rejeitado(s).

| 14 Children für 44 Automit mitte de<br>Encontraction                                 | 80110523     | 4    |                                                                                                    |    |
|--------------------------------------------------------------------------------------|--------------|------|----------------------------------------------------------------------------------------------------|----|
| <ol> <li>Emergensemble de Wenglies (Caritalia-en<br/>Emergales Henrise au</li> </ol> |              | •    |                                                                                                    |    |
| 1. Contribute Residence of Canadian                                                  | 101103       | *    |                                                                                                    |    |
| d - Lindola do Informació - Hogeleo Intel                                            | 001112520    | ~    |                                                                                                    |    |
| 3. CPF Statistics Ferme Here.                                                        | 001000       | 1.00 |                                                                                                    | •  |
| 8 - Exception in the Resultation                                                     | metterinity. | *    |                                                                                                    | 13 |
| 5. Cometio, et Conclusio de Dates Miller                                             | accession.   | 4    |                                                                                                    | 13 |
| <ol> <li>Carbbano de Cardeale do Conecidênse.</li> </ol>                             |              | 6    | 11 Confidencies de la regione mendes altere por cigadadandes relativati e de la fazi. Man<br>nomente a Bando careco mendes, la regione de la gar apolació mendenciada de<br>protectos |    |
| 9 - 1910/11/2 Concilie (8 Creaks Mildle                                              | 2011/01/02   | ¥.   |                                                                                                    | 1  |
| N. Films in Olivier                                                                  | 1011000      | ×    |                                                                                                    |    |
| <ul> <li>Carbon la Risseveni Carboni di<br/>Disensi di Scopengin</li> </ul>          | ministasi    | 4    |                                                                                                    |    |
| Tragenci Rectanut in Distorganie (1987)                                              |              | •    |                                                                                                    |    |
|                                                                                      |              |      |                                                                                                    |    |
| printing delivery of a particular printing of                                        |              |      |                                                                                                    |    |

Caso seja aceito o novo documento, seguirá os trâmites descritos no subitem A) MATRÍCULA
 DEFERIDA.

**IX.** Caso julgue necessário, acesse ao **VíDEO TUTORIAL** disponível no site da Instituição publicado no link <u>http://www.unirg.edu.br/aluno/secretaria-virtual/</u>, aba Matrícula de Calouros e Pedidos de Vaga.

X. Não é necessário enviar o comprovante de pagamento para a Instituição.

**XI.** Em tempo oportuno, a Instituição solicitará a apresentação da documentação original para fins de efetivação do arquivo digital acadêmico.